#### PRÉSENTATION DES TÉLÉSERVICES DU COMPTE ASSURÉS AMELI

Pas-à-pas Janvier 2022

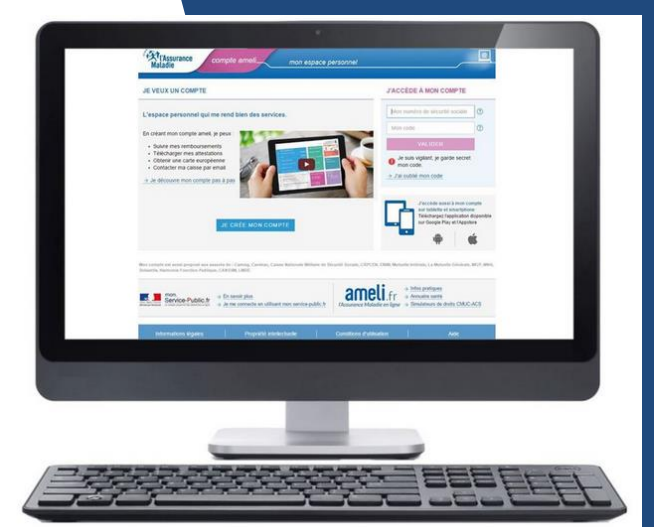

#### CHANGEMENT D'ADRESSE POSTALE

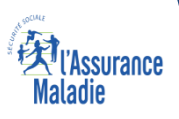

# Principaux cas d'usage

Un assuré qui souhaite modifier son adresse postale en France ou à l'étranger .

Dans la version <u>web 2021/2</u>, le TLS met à disposition 3 différents parcours.

- Le 1<sup>er</sup> parcours lui permet de saisir son adresse via un système d'auto complétion
- S'il n'y parvient pas, un second parcours l'aide à saisir son adresse étape par étape, en commençant par le code postal.
- Un 3<sup>ème</sup> parcours est dédié aux adresses de l'étranger

#### Cas d'exclusion du téléservice

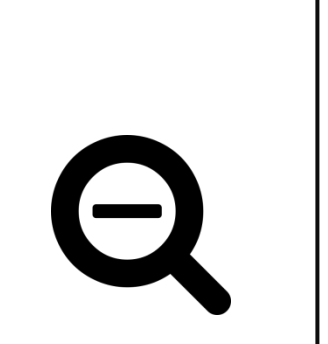

Le téléservice changement d'adresse est uniquement ouvert aux assurés du régime général – CGSS comprises

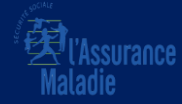

#### La démarche pas-à-pas

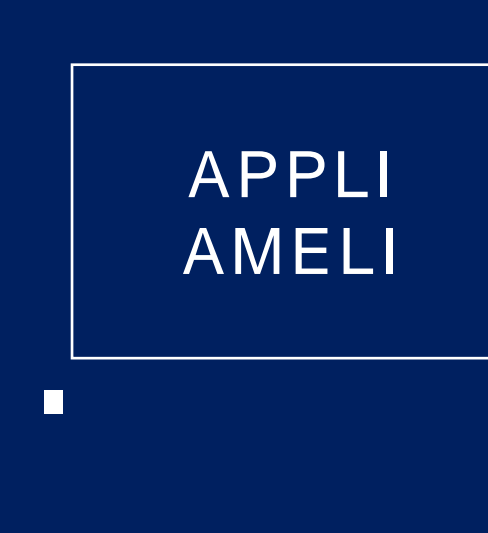

V17.3

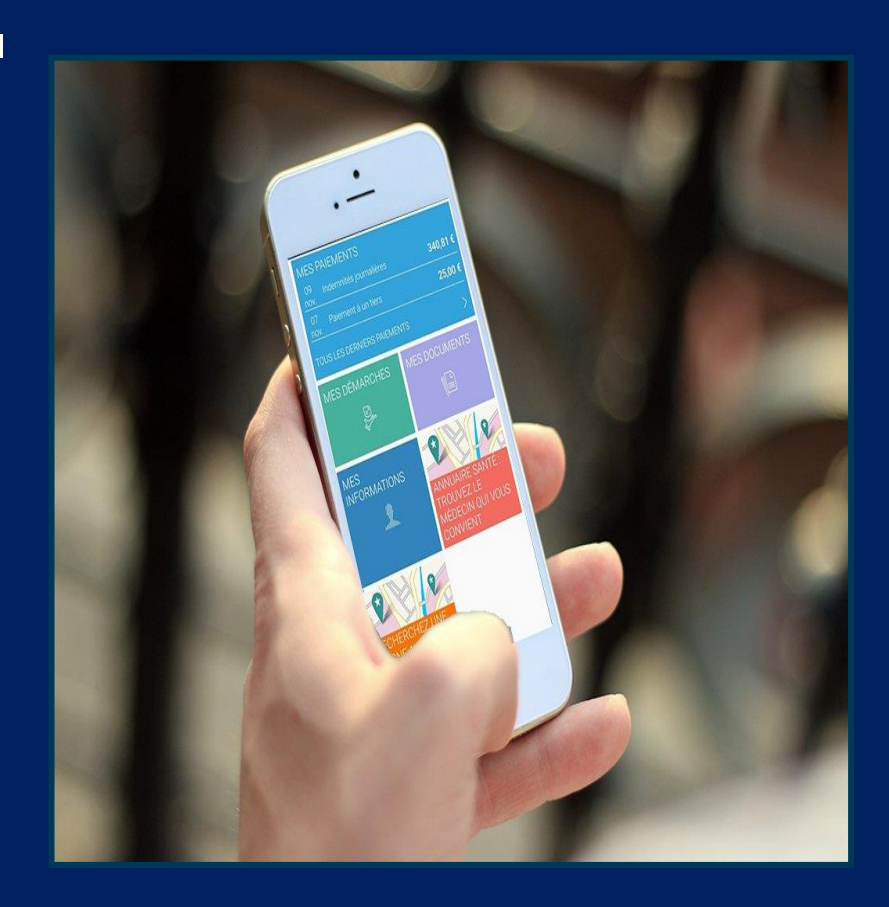

<u>A noter</u> : dans cette version mobile, l'assuré n'a pas la possibilité de décomposer la saisie de son adresse

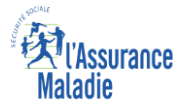

.... 4G

(i)

Ø

# Changement d'adresse postale

**Q** 

**ETAPE (0)** : L'assuré se **connecte** à son compte ameli

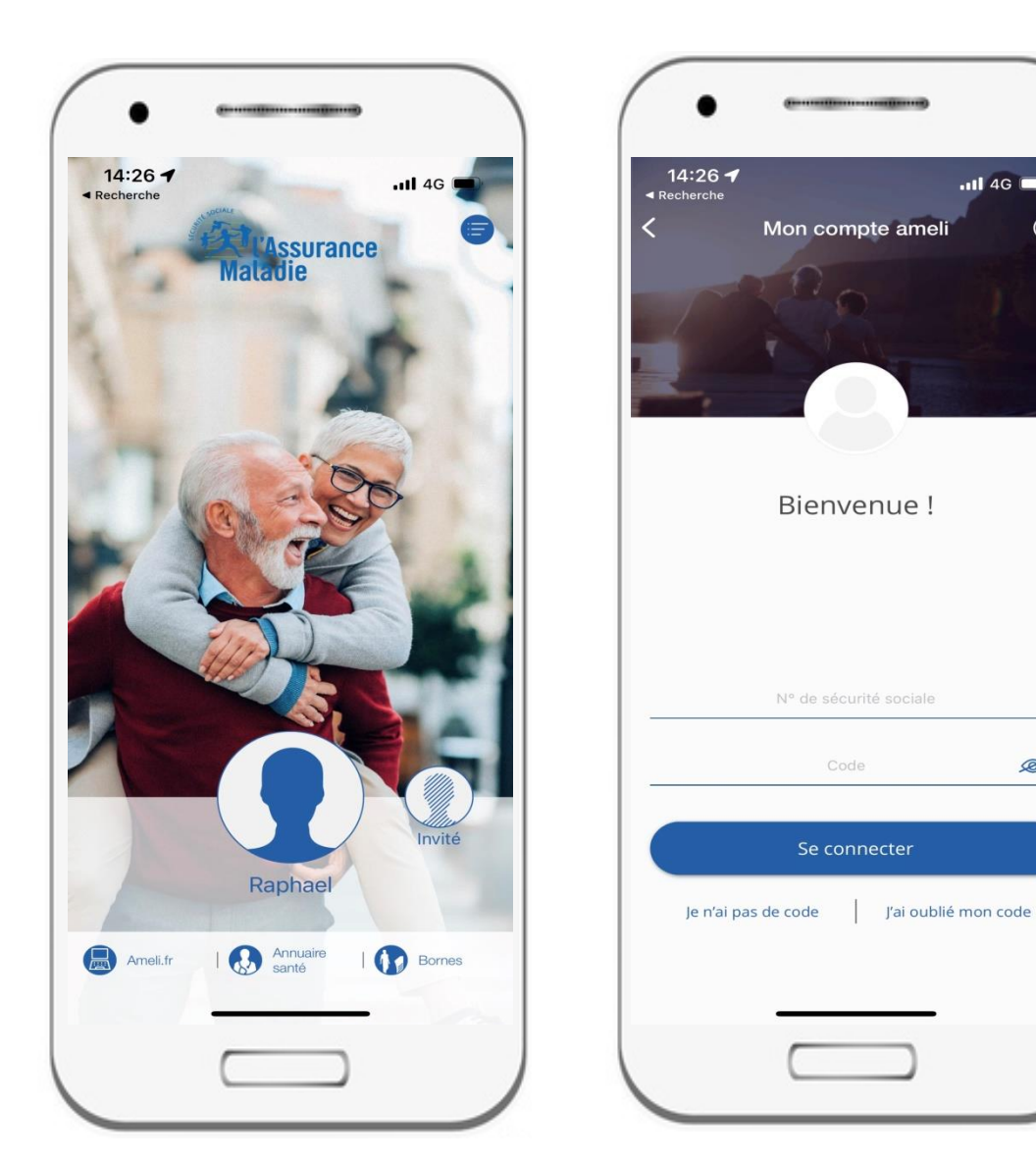

**Q ETAPE (0)** : Rubrique Mes informations

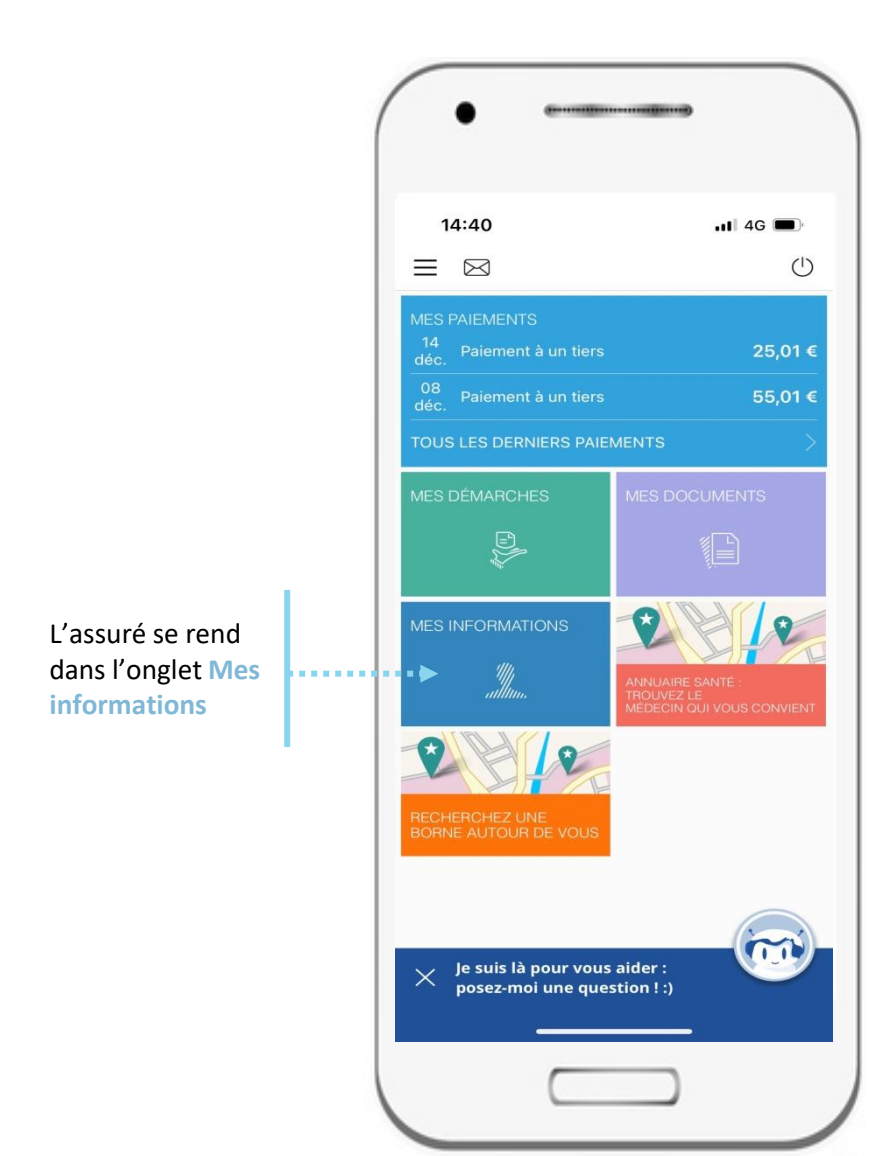

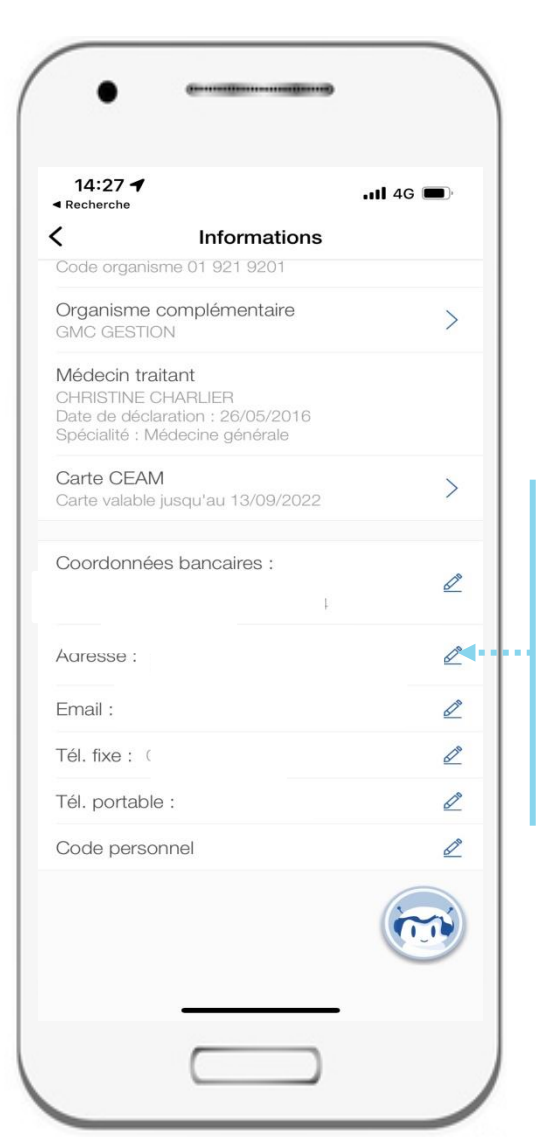

Il appuie ensuite sur le stylo pour modifier son adresse

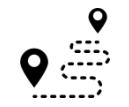

**ETAPE (1)** : L'assuré renseigne sa nouvelle adresse et la(es) personne(s) concernées par le changement d'adresse

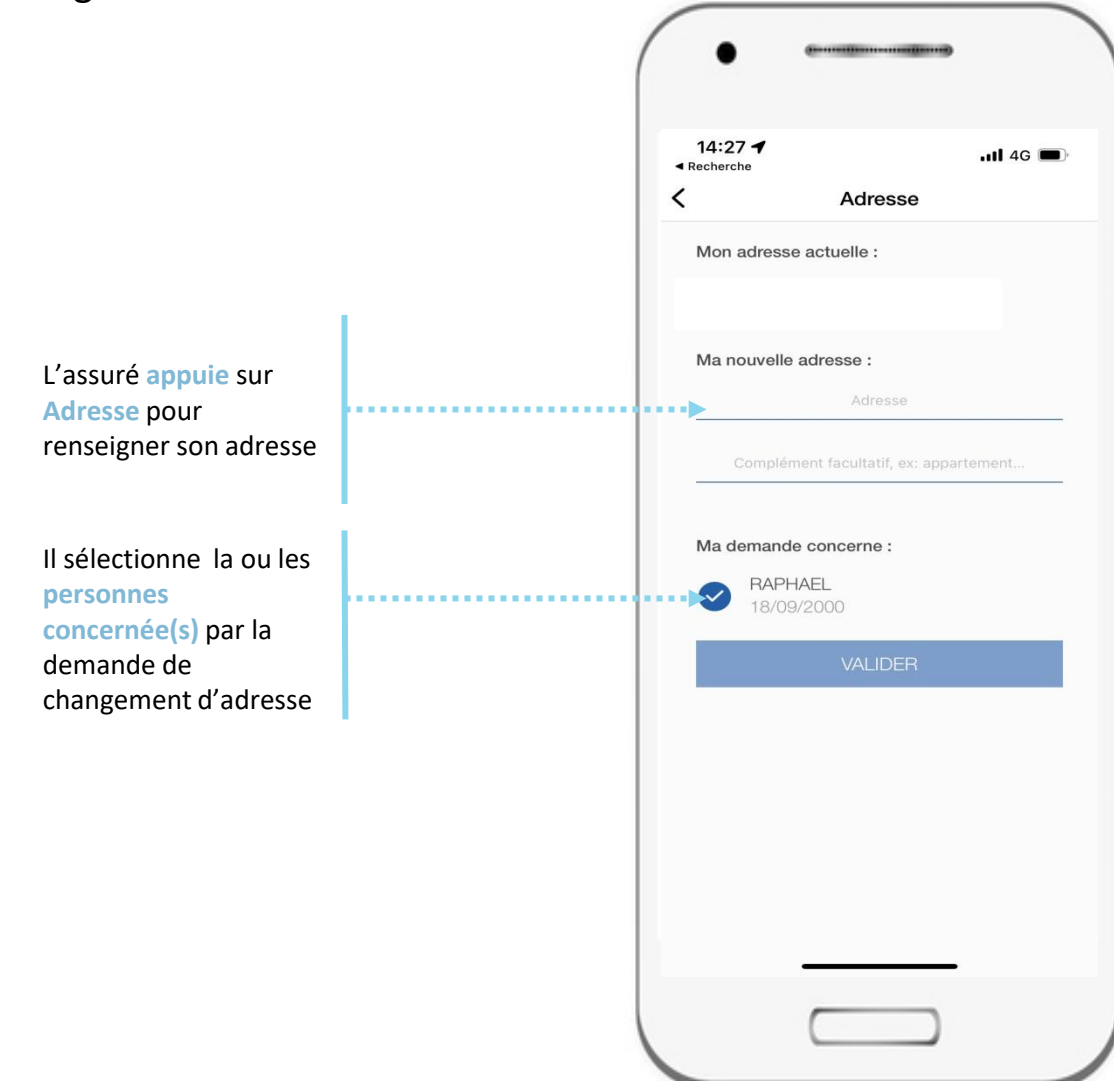

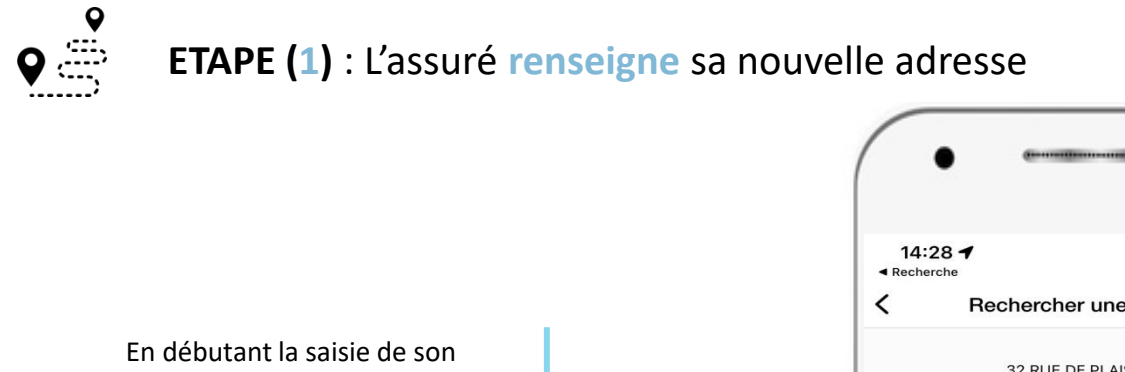

adresse, l'assuré se voit proposer plusieurs suggestions grâce au dispositif d'aide à la saisie

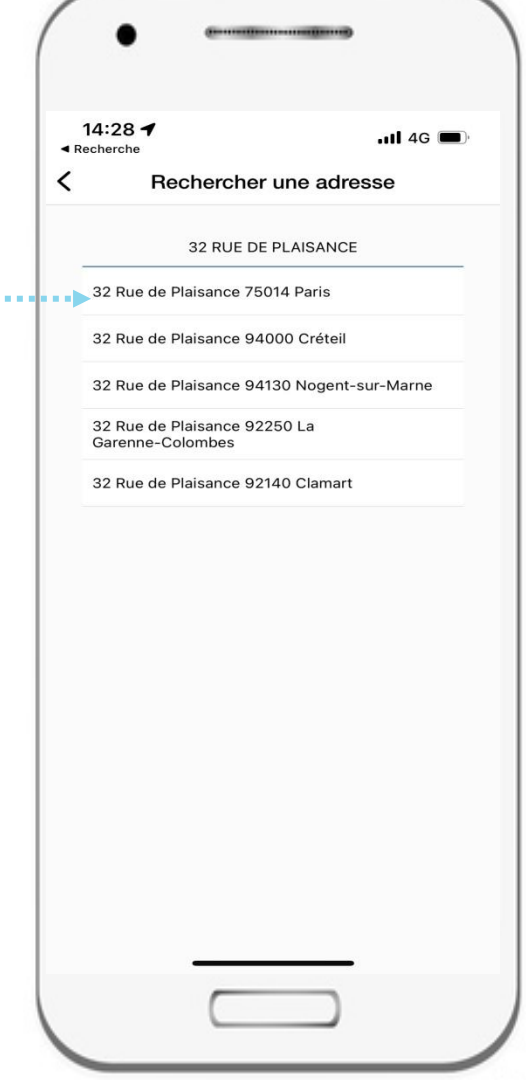

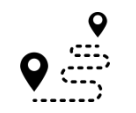

#### ETAPE (1) : L'assuré renseigne sa nouvelle adresse

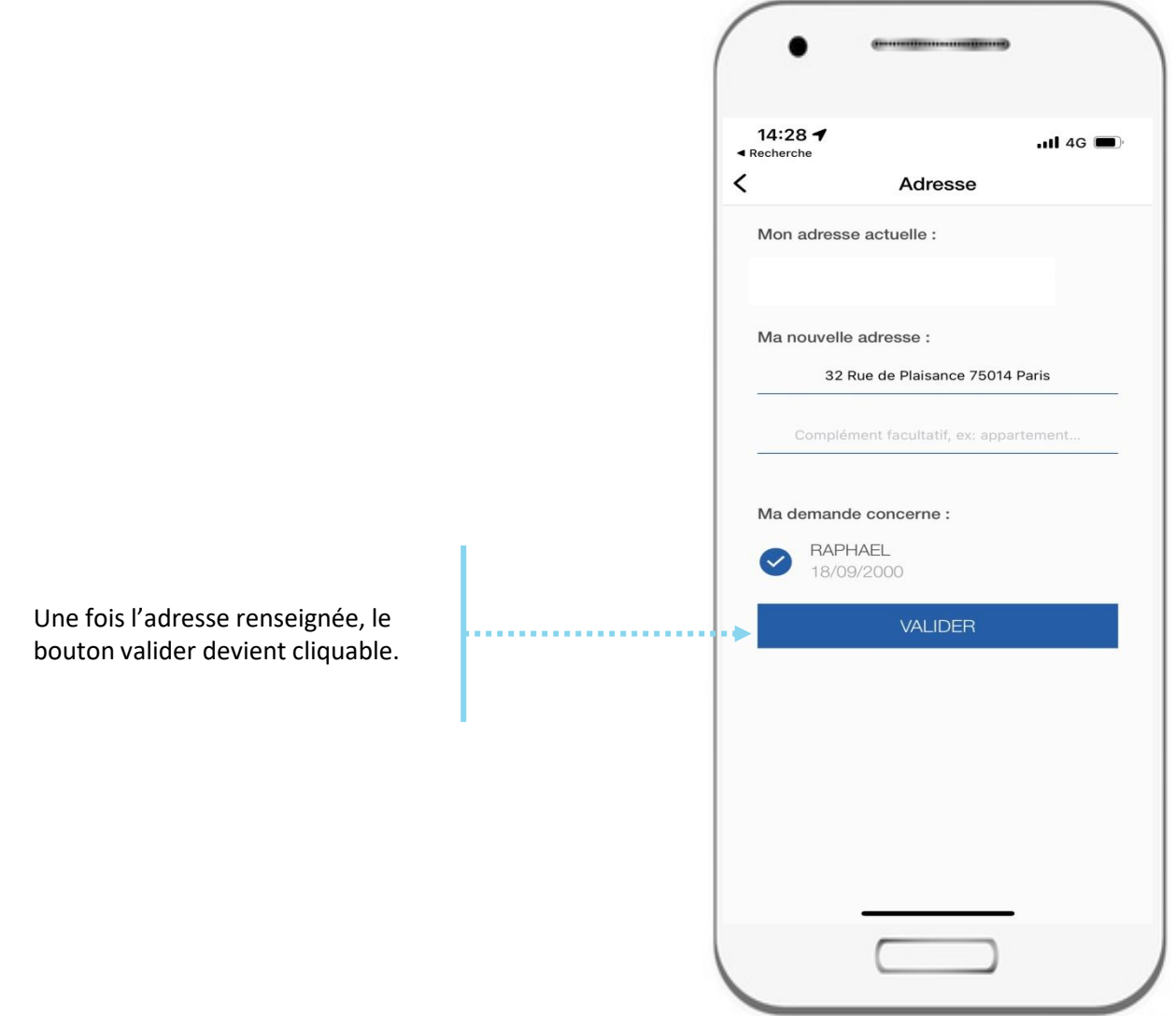

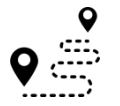

ETAPE (2) : L'assuré confirme sa nouvelle adresse

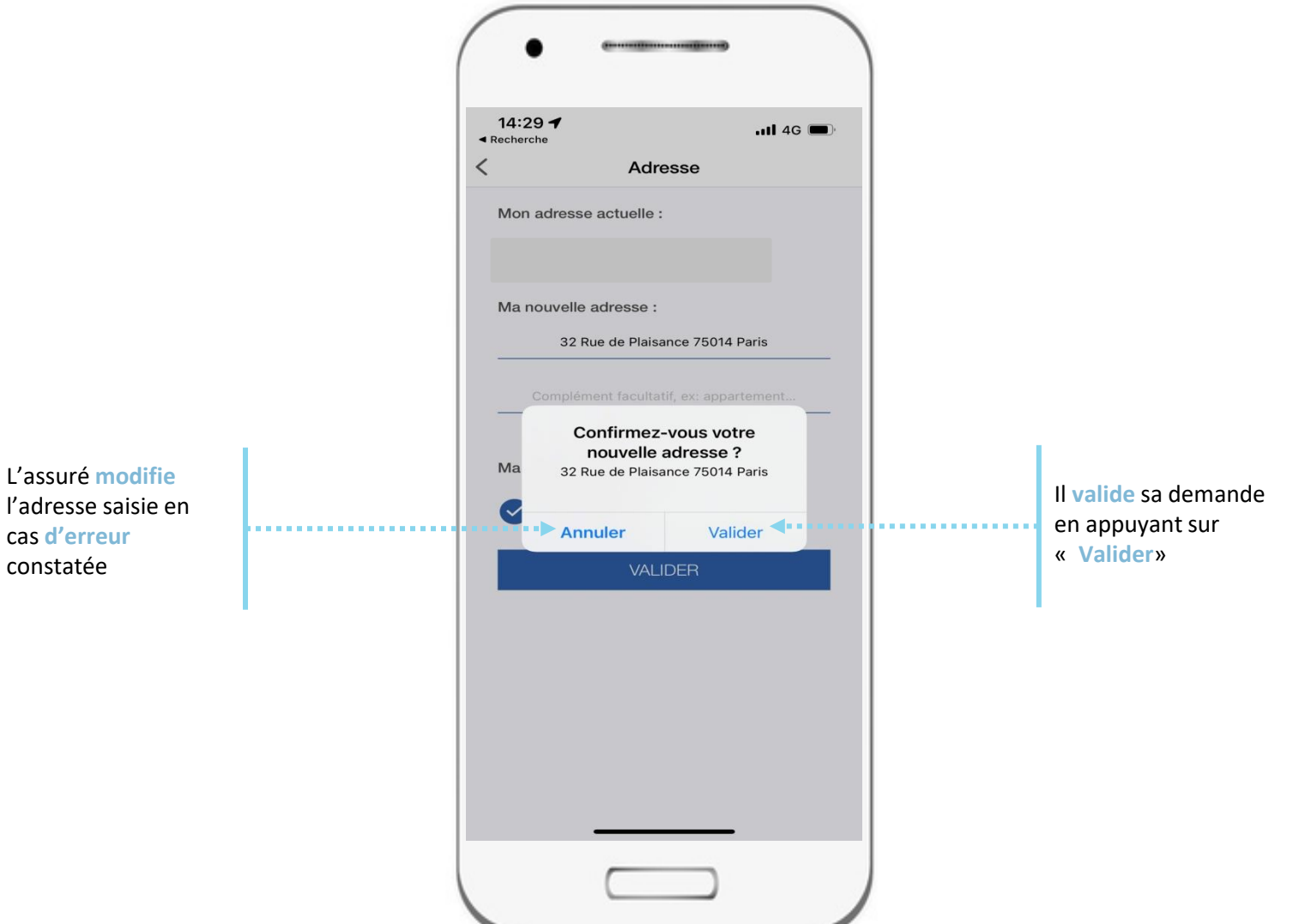

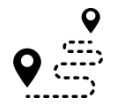

**ETAPE (3)** : Le compte confirme que la demande a bien été enregistrée

14:29 1 📶 4G 🔳 Recherche < Informations Code organisme 01 921 9201 Organisme complémentaire > GMC GESTION Médecin traitant CHRISTINE CHARLIER Date de déclaration : 26/05/2016 Spécialité : Médecine générale Carte CEAM > Carte valable jusqu'au 13/09/2022 Coordonnées bancaires : Do M J. Adresse : D Email : Tél. fixe : ( Do  $\times$ Nous avons bien reçu votre demande de changement d'adresse. Vous pourrez consulter votre nouvelle  $\sim$ adresse, dès le traitement de votre demande, dans la rubrique "Mes informations" de votre application ameli.

Un message de confirmation de bonne prise en compte s'affiche.

### Changement d'adresse postale : clôture de la demande

L'assuré est averti sur sa messagerie personnelle qu'il a reçu un document important sur son compte Ameli (avis de dépôt).

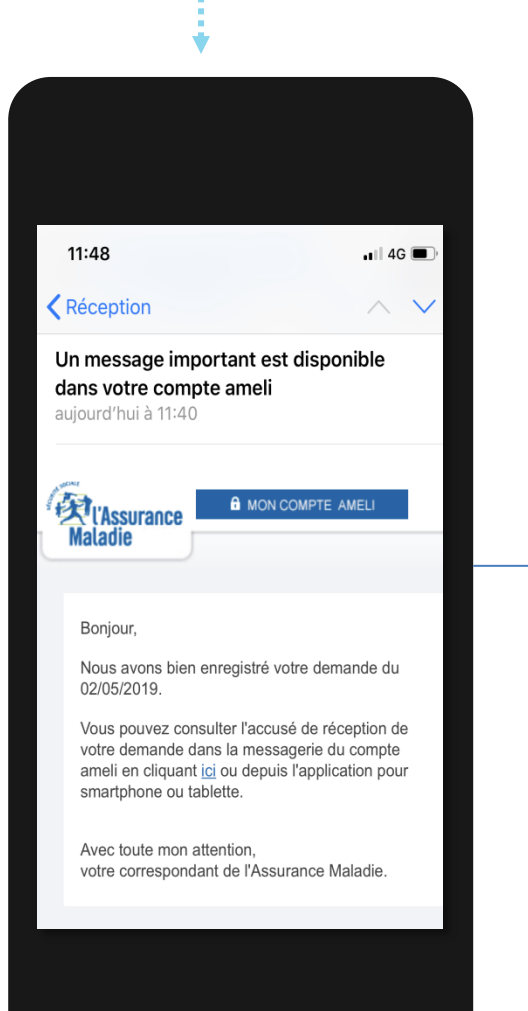

Il consulte l'accusé de réception dans la messagerie de son compte ameli.

|  | 18:35<br>K Messages reçus                                                                                                    |                                     |
|--|----------------------------------------------------------------------------------------------------|-------------------------------------|
|  | AA A 🗊                                                                                                    | 02/05/2019                          |
|  | Objet : Accusé de réception de votre d<br>de changement d'adresse post                                                                                                    | éclaration<br>ale                   |
|  | De: L'Assurance Maladie                                                                                                    |                                     |
|  | Bonjour,                                                                                                    |                                     |
|  | Nous accusons réception de votre déc<br>changement d'adresse postale du 02/                                                                                                    | claration de<br>05/2019.            |
|  | Vous pourrez consulter votre nouvelle adresse,<br>dès le traitement de votre demande, dans la<br>rubrique "Mes informations". Notez que si ce<br>changement entraîne un changement de caisse,<br>vous recevrez d'ici à 15 jours un message de<br>bienvenue de votre nouvelle caisse.<br>Pour tout renseignement complémentaire<br>concernant votre démarche, vous pouvez nous<br>contacter dans la rubrique "Ma Messagerie /<br>Ecrire un message" ("). |                                     |
|  | Avec toute notre attention,<br>Votre caisse d'Assurance Maladie.                                                                                                    |                                     |
|  | (*) ou par téléphone au 36 46 (coût 0,0<br>+ prix appel), depuis l'étranger compo<br>811 70 36 46 (tarif variable selon l'opé<br>téléphonique).                                                                                                    | 06 euro/min<br>sez le +33<br>rateur |

### Changement d'adresse postale : si changement de CPAM

#### Uniquement en cas de changement de CPAM :

Après le traitement de sa demande par sa nouvelle Caisse, l'assuré reçoit un courrier de bienvenue dématérialisé dans la messagerie de son compte

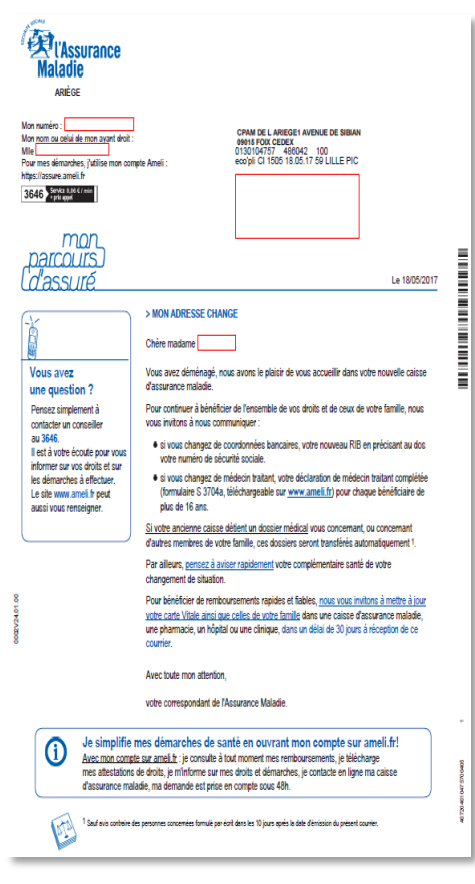

Il est alors averti sur sa messagerie personnelle qu'il a reçu un document important sur la messagerie de son compte Ameli (avis de dépôt).